## **SANS ISC**

Configure the ISC Ports feed as follows:

1. On the Asset Manager toolbar, navigate to  ${\small Settings} > {\small Integrations}$  and  ${\small Configure}$  SANS Integration.

| C | Configure SANS ISC Integration X                                  |              |  |      |      |  |  |
|---|-------------------------------------------------------------------|--------------|--|------|------|--|--|
|   |                                                                   |              |  |      |      |  |  |
|   | Polling Interva                                                   | al (by Hour) |  |      |      |  |  |
|   | 12                                                                |              |  |      |      |  |  |
|   | ou may need to update your firewall to allow https://isc.sans.edu |              |  |      |      |  |  |
|   |                                                                   |              |  | Test | Save |  |  |

- Enable the threat feed by enabling the Active toggle.
  Input a Polling Interval to indicate the time between fetching the latest feed data.
  Click Submit.